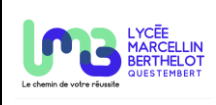

## Récupérer une trame NMEA sous IOS

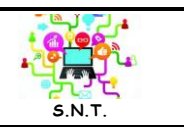

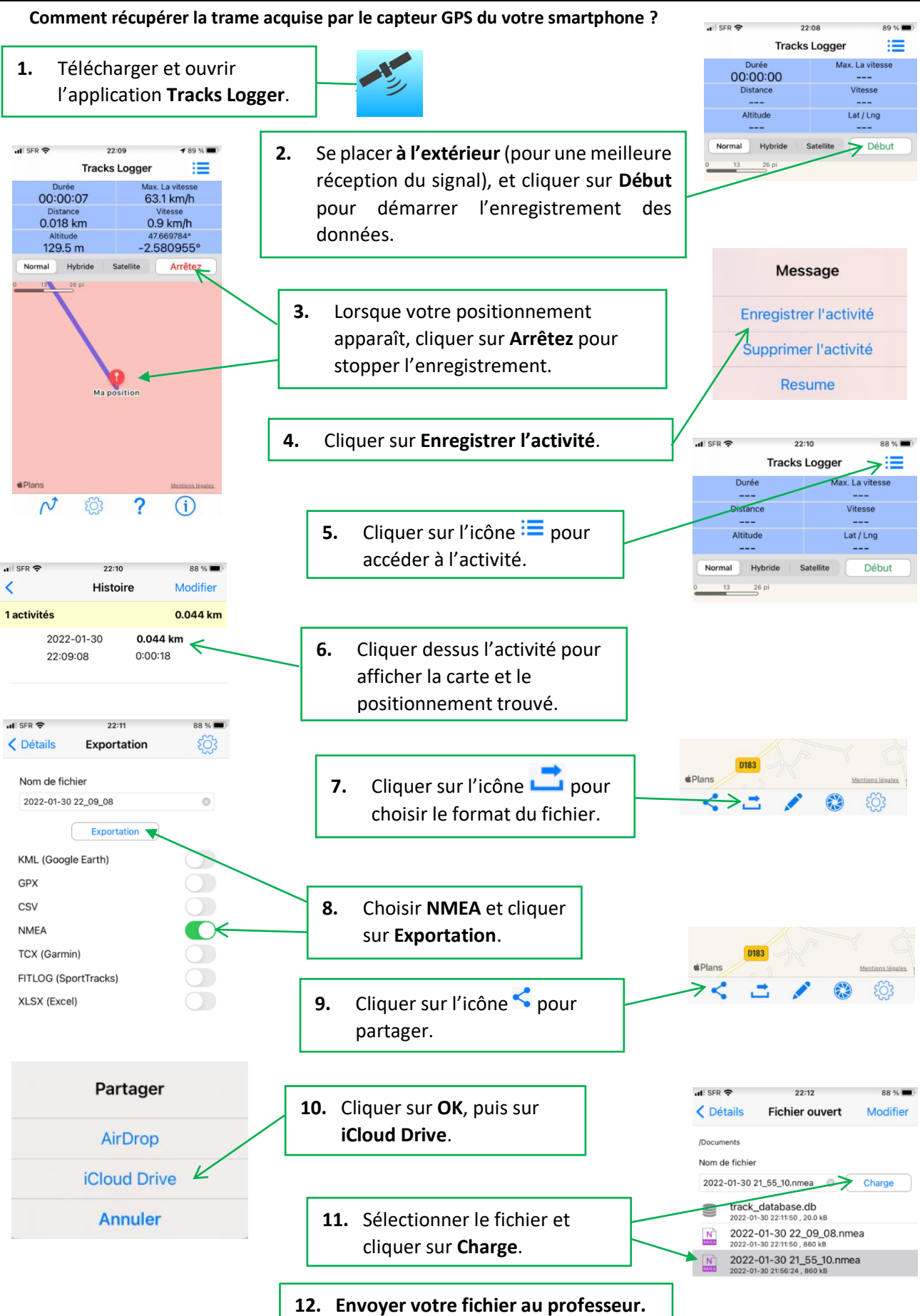

(CC) BY-NC-SA